## TANDEM HR

## **Accessing Your W-2 in PeopleHub**

1. Log into the PeopleHub portal.

俞

Home

Taxes > W-2

- 2. Click on the Taxes menu on the left-side navigation and click on W-2.
- Select a W-2 form from any year in which Tandem HR was your payroll provider and click the download button to the right. A PDF copy will launch in a pop-up window which you can save or print. (Make sure your pop up blockers are disabled!)

| Home           | Taxes       |  |
|----------------|-------------|--|
| O<br>My Tandem | W-2         |  |
| $\mathfrak{S}$ | Withholding |  |
| Benefits       | 1095-C      |  |
| Pay            |             |  |
|                |             |  |
|                | ixes        |  |
| Resources      |             |  |

| 8         | W-2                                                                                                  | Resources |
|-----------|----------------------------------------------------------------------------------------------------|-----------|
| My Tandem | This confirms you have elected to receive your W-2 electronically by signing up for the E-W2 program | 1.        |
| Benefits  |                                                                                                    |           |
| \$        | Download Your W-2                                                                                    |           |
| Pay       | Select a year/employer from your available W-2's and click the download button.                      |           |
| Taxes     | Select One                                                                                           |           |

If you elect to only receive an electronic copy of the W-2, you will see a message at the top of this screen in green.

Otherwise, your W-2 will be mailed to your resident address found clicking on My Tandem on the left navigation menu, then Address. You may choose to enter a different address for your W-2 mailing if need be.

Any of your addresses may be updated at any time in this section by clicking on Change Address.

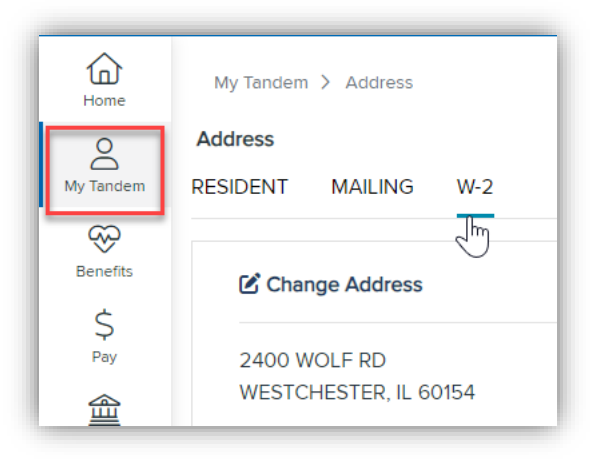